## Выпуск усиленной квалифицированной электронной подписи и подключение сервиса «E-Invoicing»

(для лица, имеющего право действовать без доверенности согласно выписке ЕГРЮЛ)

- 1. Войдите в автоматизированную систему **«Сбербанк бизнес онлайн»** <u>с помощью</u> <u>токена.</u>
- 2. Перейдите к сервису «E-Invoicing».
- Перейдите в раздел «Личный кабинет», в нем перейдите на страницу «Электронные подписи».

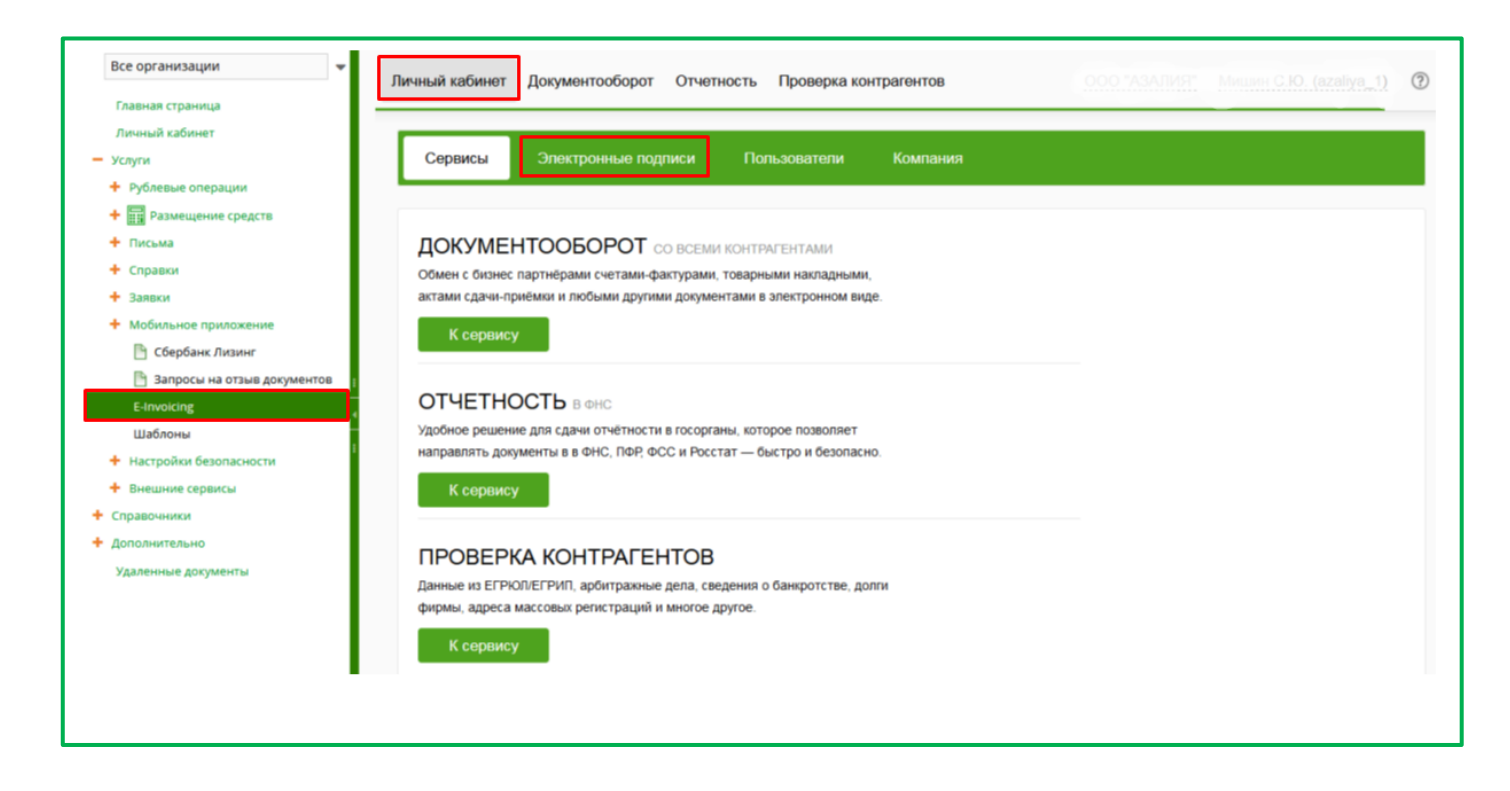

4. На странице «Электронные подписи» нажмите кнопку «Выпустить».

| Сервисы | Электронные подписи | Пользователи | Компания |       |        | Сменить тар | риф |
|---------|---------------------|--------------|----------|-------|--------|-------------|-----|
| ЭЛЕКТРС | ОННЫЕ ПОДПИСИ       |              |          | Архив | Импорт | Выпустить   | ÷   |

**Внимание!** В процессе выпуска сертификата производится обновление данных по организации. Если на момент обновления данных в организации имеются активные действующие сертификаты, рекомендуется их перевыпустить, так как они могут быть признаны **недействительными**!

- Заполните данные и загрузите необходимые документы в соответствии с подсказками системы:
- а) <u>загрузка паспорта (шаг 1)</u>

Нажмите кнопку «Загрузить скан разворота страниц паспорта (документа) с фотографией» для загрузки документа.

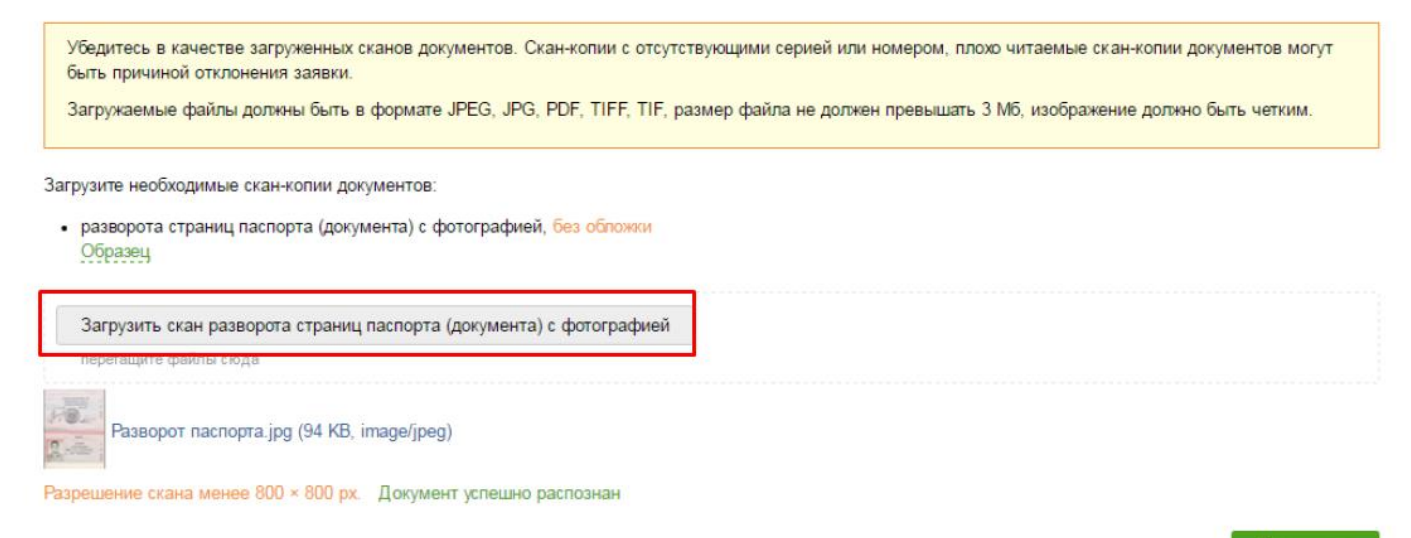

Продолжить

При загрузке скан-копии разворота страниц паспорта гражданина РФ с фотографией реквизиты документа автоматически распознаются, привязываются к пользователю и добавляются в форму заявления на выпуск ЭП, при необходимости реквизиты можно отредактировать.

Если в процессе распознавания выведено диалоговое окно «Распознанные данные», проверьте данные, внесите изменения (при необходимости) и нажмите кнопку **«Сохранить».** 

| РАСПОЗНАННЫЕ Д     | ]АННЫЕ                   | ×                     |
|--------------------|--------------------------|-----------------------|
| Пожалуйста, пров   | ерьте и подтвердите корр | ектность данных       |
| Тип документа:     | Паспорт гражданина РФ    |                       |
| Пол:               | 🗌 муж 🖲 жен              |                       |
| Серия:             | 11 04                    |                       |
| Номер:             | 000000                   |                       |
| Код подразделения: | 292-000                  |                       |
| Дата выдачи:       | 17.12.2004               | Ē                     |
| Кем выдан:         | ОТДЕЛОМ ВНУТРЕННИ        | ИХ ДЕЛ ОКТЯБРЬСКОГО ( |
|                    | Закрыть                  | Сохранить             |

Нажмите кнопку «Продолжить» после прикрепления документов (с соблюдением требований к файлам – они должны быть в формате JPEG, JPG, PDF, TIFF или TIF, размер файла не должен превышать 3 Мб, изображение должно быть четким).

Обратите внимание: при отмене действий по выпуску сертификата ЭП, но при успешной загрузке скан-копий документов, при повторном прохождении сценария пользователь будет направлен на страницу с уже загруженными ранее копиями, достаточно проверить актуальность данных (например, срок действия паспорта) и продолжить выпуск ЭП.

## b) проверка и заполнение персональных данных и данных организации для формирования и отправки заявления на выпуск ЭП (шаг 2)

Следуя подсказкам, проверьте и внесите недостающие сведения в блоках информации на странице «Получение электронной подписи. Шаг 2»:

- о нажмите кнопку «Редактировать» в блоке данных;
- заполните необходимые поля и нажмите кнопку «Сохранить»;
   Наименования обязательных для заполнения полей выводятся в информационных сообщениях, расположенных в начале каждого раздела экранной формы;
- о загрузите копию СНИЛС и нажмите кнопку «Продолжить».

## ДАННЫЕ КОМПАНИИ

Внимательно проверьте корректность данных и укажите недостающую информацию

| 9 | <b>RVKOROBUTERL</b>                   |                    |                      |          |   |  |
|---|---------------------------------------|--------------------|----------------------|----------|---|--|
| ~ | Руководитель                          |                    |                      |          | - |  |
| ~ | АДРЕС ПО ЕГРЮЛ                        | 125284, г Москва,  | ул Беговая Улица, 13 |          |   |  |
| D | ВЛАДЕЛЕЦ СЕРТИФИ                      | KATA               |                      |          | × |  |
|   | Логин sable_1, регистрация 31.10.2016 |                    |                      |          |   |  |
|   | ΦΝΟ                                   | Соболь             | Александр            | Петрович |   |  |
|   | Должность                             | ДИРЕКТОР           |                      |          |   |  |
|   | Электронная почта                     | test@esphere.ru    |                      |          |   |  |
|   | Мобильный телефон                     | +7 (906) ***_**-40 |                      |          |   |  |
|   | Номер СНИЛС                           | 112 233 445 95     |                      |          |   |  |

## ООО "СОБОЛЬ"

| инн                  | 6901091357                                        |
|----------------------|---------------------------------------------------|
| кпп                  | 695001001                                         |
| OFPH                 | 1056900172878                                     |
| Полное наименование  | ОБЩЕСТВО С ОГРАНИЧЕННОЙ ОТВЕТСТВЕННОСТЬЮ "СОБОЛЬ" |
| Руководитель         |                                                   |
| ФИО                  | Соболь Александр Петрович                         |
| Должность            | ДИРЕКТОР                                          |
| Документ-основание   | Устав                                             |
| Адрес по ЕГРЮЛ       | 125284, г Москва, ул Беговая Улица, 13            |
| Владелец сертификата |                                                   |
| ΦИΟ                  | Соболь Александр Петрович                         |
| Должность            | ДИРЕКТОР                                          |
| Логин                | sable_1 регистрация 31.10.2016                    |
| Телефон              | +7906*****40                                      |
| Электронная почта    | test@esphere.ru                                   |
|                      |                                                   |
|                      |                                                   |

« Компания

Данные организации проверяются в справочнике ЕГРЮЛ и при несовпадении заполняются данными из ЕГРЮЛ. Если по техническим причинам проверка данных организации в справочнике ЕГРЮЛ невозможна, необходимо дополнить недостающие данные о компании вручную.

В случае отрицательного результата проверки данных пользователя выводится сообщение об ошибке. Если указанные реквизиты верны, установите отметку **«Я подтверждаю, что указанные реквизиты верны»** и нажмите кнопку **«Подтвердить»** (активируется после установки отметки).

ВНИМАНИЕ! Краткое наименование организации в электронной подписи должно быть не более 64 знаков с учетом пробелов. Если краткое наименование организации в выписке ЕГРЮЛ больше 64 знаков или отсутствует, необходимо придумать краткое наименование, соответствующее этим требованиям, и в режиме ручного редактирования внести его в нужное поле. Менять учредительные документы НЕ ТРЕБУЕТСЯ!

Если в процессе выполнения проверки и заполнения недостающих данных происходит перерыв технического доступа к сервису проверки данных (СМЭВ), пользователь возвращается к **Шагу 1 (загрузка скан-копий)** и информируется о необходимости загрузки скан-копии лицевой стороны страхового свидетельства (СНИЛС).

| Сервис СМЭВ недоступен. Пожалуйста, загрузите скан-копию СНИЛС.                                                                                                  |                  |
|----------------------------------------------------------------------------------------------------|------------------|
| Убедитесь в качестве загруженных сканов документов. Скан-копии с отсутствующими серией или номером, плох копии документов могут быть причиной отклонения заявки. | о читаемые скан- |
| Загружаемые файлы должны быть в формате JPEG, JPG, PDF, TIFF, TIF, размер файла не должен превышать 3<br>должно быть четким.                                     | Мб, изображение  |
| Загрузите необходимые скан-копии документов:                                                                                                    |                  |
| <ul> <li>разворота страниц паспорта (документа) с фотографией, без обложки</li> <li>Образец</li> </ul>                                                           |                  |
| <ul> <li>лицевой стороны страхового свидетельства (СНИЛС).</li> <li>Образец</li> </ul>                                                                           |                  |
| Загрузить скан разворота страниц паспорта (документа) с фотографией                                                                                              |                  |
| перетащите файлы сюда                                                                                                    |                  |
| Raseopor nacnopttif (259 KB, image/tiff)                                                                                                    |                  |
| Загрузить скан лицевой стороны страхового свидетельства (СНИЛС)<br>перетащите файны сода                                                                         |                  |
| jpg.jpg (/30 KB, image/jpeg)                                                                                                    |                  |
| Разрешение скана менее 800 × 800 рх. Документ успешно распознан                                                                                                  |                  |
| Кнопка загрузки СНИЛС                                                                                                    | Продолжить       |

6. Активация сертификата (может быть доступна не сразу, а появиться в течение 24 часов после оформления заявки).

Для активации сертификата ЭП в соответствии с Федеральным законом от 6 апреля 2011 г. N 63-ФЗ «Об электронной подписи» необходимо ознакомиться с печатной формой Сертификата электронной подписи и Руководством по безопасности. Для этого выполните следующие шаги:

- о откройте страницу «Электронные подписи»;
- о нажмите кнопку «Активировать» в списке заявок;

|  | [_] | <b>17011269222</b><br>or 12.01.2017 | * | Получение электронной подписи |  | Активировать |
|--|-----|-------------------------------------|---|-------------------------------|--|--------------|
|--|-----|-------------------------------------|---|-------------------------------|--|--------------|

 перейдите по ссылке «Ознакомиться с Сертификатом электронной подписи и Руководством по безопасности» в окне «Активация сертификата».

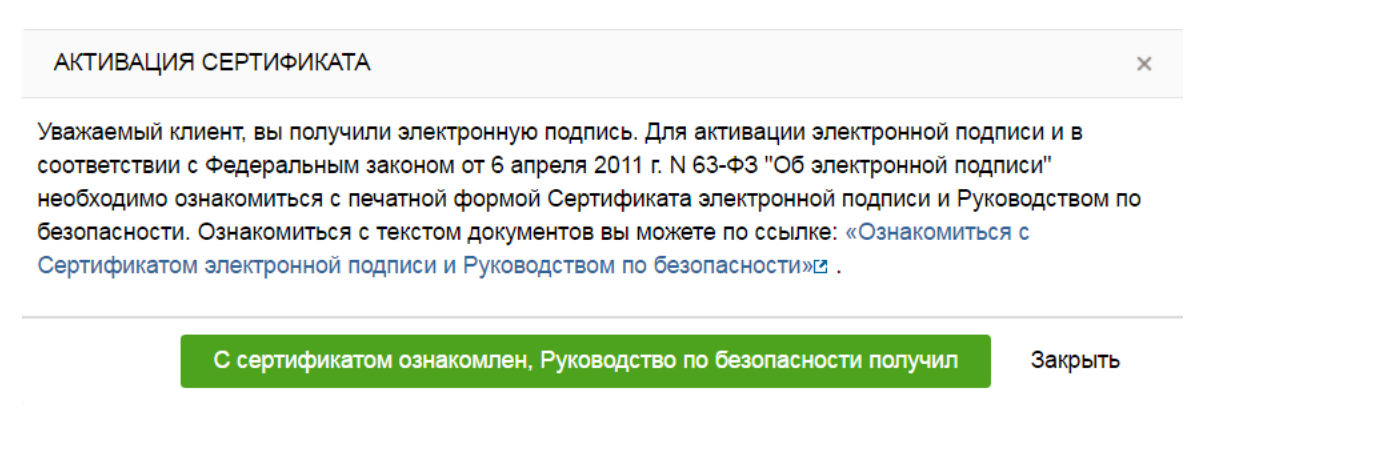

Нажмите кнопку «С сертификатом ознакомлен, Руководство по безопасности получил».

После подтверждения производится установка сертификата на токен пользователя. Далее производится автоматическое подключение пользователя к сервису «E-INVOICING ДОКУМЕНТООБОРОТ», сертификат ЭП переходит в статус «Действительный» и становится активным, в чем можно убедиться на странице «Электронные подписи».